## **Guidance for adding Welcome Conversation** Learning to Compass:

| ų ·····                                        |                                                               |                                |                           |                    |                                                                                                    |             |                 |              | ercome Da | un, rieath    |
|------------------------------------------------|---------------------------------------------------------------|--------------------------------|---------------------------|--------------------|----------------------------------------------------------------------------------------------------|-------------|-----------------|--------------|-----------|---------------|
|                                                | My Scouting Joining Training Messaging/Reports My Profile Sys |                                |                           |                    |                                                                                                    |             |                 |              | Q         | <b>\$</b> 0 ( |
| 071171 Rachel Test                             |                                                               |                                |                           |                    |                                                                                                    |             |                 |              |           |               |
| ersonal Details Roles Permits                  | raining Awards Emergency Details Communi                      | cations Visibility Disclosures |                           |                    |                                                                                                    |             |                 |              |           |               |
| Personal Learning P                            | lans (4)                                                      |                                |                           |                    |                                                                                                    |             |                 |              |           |               |
| LP Role                                        | St                                                            | art Date                       | Status                    |                    | ocation                                                                                                    | т           | raining Advisor | Completed    |           |               |
| unty commissioner - Test County (F             | 2 <u>rov</u> ) 30 J                                           | January 2019                   | Provisional Test - County |                    | est - County                                                                                                    |             |                 |              | (         | Show PLP      |
| strict Appointments Secretary                  | 30 .                                                          | January 2019                   | Full Test District        |                    | est District 1 - Elmswood                                                                                                    |             |                 |              |           | Show PLP      |
| atrict Commissioner (Pre-Prov) 30 January 2019 |                                                               | January 2019                   | Pre provisi               | ional T            | est District 1 - Elmswood                                                                                                    |             |                 |              |           | Hide PLP      |
| LP for - District Commis                       | sioner (Pre-Prov)                                             |                                |                           |                    |                                                                                                    |             |                 |              |           |               |
| sle Training Advisor                           |                                                               |                                |                           | Q                  |                                                                                                    |             |                 |              | Add I     | Module        |
| LP agreed                                      |                                                               |                                |                           |                    |                                                                                                    |             |                 |              | Prin      | t PLP         |
| raining Module                                 |                                                               |                                | Learning<br>Required      | Learning<br>Method | Learning<br>Completed                                                                                                    | Validated E | ŧγ              | Validated On |           |               |
| 2 - Personal Learning Plan                     |                                                               |                                | ~                         | Select Method      | <ul> <li>Image: Construction of the second second seco</li></ul> |             | ]Q              |              | Update    | Delete        |
| 4 - Tools for the Role (Managers and S         | upporters)                                                    |                                | ~                         | Select Method      | •                                                                                                    |             | 2               |              | Update    | Delete        |
| 5 - The Fundamentals of Scouting               |                                                               |                                | ~                         | Select Method      | •                                                                                                    |             | Q               |              | Update    | Delete        |
| 6 - Changes in Scouting (ENDED: SEF            | PT 2020)                                                      |                                | ~                         | Select Method      | <ul> <li>Image: Image: Ima</li></ul> |             | Q               |              | Update    | Delete        |
| 7 - Scouting For All                           |                                                               |                                | ~                         | Select Method      | •                                                                                                    |             | Q               |              | Update    | Delete        |
| 1 - Administration                             |                                                               |                                | ~                         | Select Method      | •                                                                                                    |             | Q               |              | Update    | Delete        |
| 2A - Delivering a Quality Programme            |                                                               |                                | ~                         | Select Method      | •                                                                                                    |             | Q               |              | Update    | Delete        |
| OPR - General Data Protection Regulat          | ions                                                          |                                | ~                         | Select Method      | •                                                                                                    |             | Q               |              | Update    | Delete        |
| IA - Achieving Results                         |                                                               |                                | ~                         | Select Method      | •                                                                                                    |             | Q               |              | Update    | Delete        |
| IE - Enabling Change                           |                                                               |                                | ~                         | Select Method      | •                                                                                                    |             | Q               |              | Update    | Delete        |
| M - Managing Time and Personal Skill           | ls                                                            |                                | ~                         | Select Method      | •                                                                                                    |             | 19              |              | Update    | Delete        |
| IP - Providing Direction                       |                                                               |                                | ~                         | Select Method      | •                                                                                                    |             | Q               |              | Update    | Delete        |
| IU - Using Resources                           |                                                               |                                | ~                         | Select Method      | •                                                                                                    |             | Q               |              | Update    | Delete        |
| IW - Working with People                       |                                                               |                                | ~                         | Select Method      | • I                                                                                                    |             | Q               |              | Update    | Delete        |
| 01 - (Discontinued) Essential Informati        | ion                                                           |                                | ~                         | Select Method      | •                                                                                                    |             | Q               |              | Update    | Delete        |
| 10 - (Discontinued) First Aid                  |                                                               |                                | *                         | Select Method      | ~                                                                                                    |             | Q               |              | Update    | Delete        |
| MS - (Discontinued) Safety for Manag-          | ers and Supporters                                            |                                | -                         | Select Method      | •                                                                                                    |             | 9               |              | Update    | Delete        |

**Step 1:** Navigate to the volunteer's record, and open up the Training tab. Open their Personal Learning Plans, and 'Show PLP' of the role you are adding to.

| Add Training Modul         | e To PLP                                                                                                    | ×               |
|----------------------------|----------------------------------------------------------------------------------------------------|-----------------|
| 12071171 Rachel Test       |                                                                                                    |                 |
| PLP Training Details       |                                                                                                    | Penuired fields |
| Module                     | WCL : Welcome Conversation Learning                                                                                                  | ✓               |
| Training Advisor           | AUT1 : Understanding Austism<br>AUT2 : Autism, Stress and Anxiety                                                                    | A               |
| Learning Required          | AUT3 : Autism, Sport and Physical Activity<br>EXEC : Supporting Executive Committees                                                 |                 |
| Learning Method            | GDPR: General Data Protection Regulations<br>GSL1: Session 1: Role of the Group Scout Leader<br>GSL2: Session 2: Managing Your Group | ompletion       |
| Select Learning Method     | LMA: Achieving Results                                                                                                    |                 |
| Validation Criteria        | LMM: Managing Time and Personal Skills<br>LMP: Providing Direction                                                                   | ompletion       |
| E-Learning                 | LMS : Safety for Managers and Supporters<br>LMU : Using Resources                                                                    |                 |
| Select Validation Criteria | SAFE : Safeguarding Training<br>SFCB : Safeguarding Commissioner Briefing                                                            |                 |
| Validation Methods         | SFTY: Safety Training<br>TRST: Trustee Introduction<br>WCL: Welcome Conversation Learning                                            |                 |
| ELearning Certificate      |                                                                                                    |                 |
| Workbook/Worksheets        |                                                                                                    |                 |
| Validation Completed       |                                                                                                    |                 |
| Validated By               | ٩                                                                                                    |                 |
| Validated On               | <b>D</b> 1                                                                                                    |                 |
|                            |                                                                                                    |                 |
|                            |                                                                                                    |                 |
|                            |                                                                                                    |                 |
|                            |                                                                                                    |                 |
|                            |                                                                                                    |                 |
|                            |                                                                                                    |                 |
|                            |                                                                                                    |                 |
| Close Clear                |                                                                                                    | Save            |

**Step 2:** Click 'Add Module' and the 'Add Training Module To PLP' box will pop up. From the Module dropdown list, select 'WCL : Welcome Conversation Learning'.

| 2071171 Rachel Test<br>PLP Training Details   |                                            |                     |             |           |                |
|-----------------------------------------------|--------------------------------------------|---------------------|-------------|-----------|----------------|
| PLP Training Details                          |                                            |                     |             |           |                |
|                                               |                                            |                     |             | • Re      | equired fields |
| Nodule                                        | dule WCL : Welcome Conversation Learning 🗸 |                     |             |           |                |
| raining Advisor                               |                                            |                     |             |           |                |
| earning Required                              | es 🗸                                       |                     |             |           |                |
| Learning Method                               |                                            | Planned Completio   | n Actual Co | ompletion |                |
| E-Learning                                    | ~                                          | ·                   | 14 May 2024 | 11        | Remove         |
| Select Learning Method                        | ~                                          | •                   |             |           |                |
| Select Validation Criteria /alidation Methods | ~                                          | ·                   |             |           |                |
| ELearning Certificate                         | <b>V</b>                                   |                     |             |           |                |
| Workbook/Worksheets                           |                                            |                     |             |           |                |
| /alidation Completed                          |                                            |                     |             |           |                |
| /alidated By 73                               | 4763 Q 007                                 | 34763 Heather Smith |             |           |                |
|                                               |                                            | _                   |             |           |                |

Close Clear

**Step 3:** Fill out the details, including the Learning Method, Validation Criteria, Validation Methods and Validation Completed. Then click 'Save'.

| Training Module                                          | Learning<br>Required | Learning<br>Method | Learning<br>Completed | Validated By           | Validated On |        |        |
|----------------------------------------------------------|----------------------|--------------------|-----------------------|------------------------|--------------|--------|--------|
| 102 - Personal Learning Plan                             | ~                    | Select Method 🗸    |                       | Q                      |              | Update | Delete |
| 104 - Tools for the Role (Managers and Supporters)       | ~                    | Select Method 🗸    |                       | Q                      |              | Update | Delete |
| 105 - The Fundamentals of Scouting                       | ~                    | Select Method 👻    |                       | Q                      |              | Update | Delete |
| 106 - Changes in Scouting (ENDED: SEPT 2020)             | ~                    | Select Method 👻    |                       | Q                      |              | Update | Delete |
| 107 - Scouting For All                                   | ~                    | Select Method 👻    |                       | Q                      |              | Update | Delete |
| 111 - Administration                                     | ~                    | Select Method 👻    |                       | Q                      |              | Update | Delete |
| 112A - Delivering a Quality Programme                    | ~                    | Select Method 👻    |                       | Q                      |              | Update | Delete |
| 3DPR - General Data Protection Regulations               | ~                    | Select Method 👻    |                       | Q                      |              | Update | Delete |
| .MA - Achieving Results                                  | ~                    | Select Method 👻    |                       | Q                      |              | Update | Delete |
| ME - Enabling Change                                     | ~                    | Select Method 👻    |                       | Q                      |              | Update | Delete |
| .MM - Managing Time and Personal Skills                  | ~                    | Select Method 🗸    |                       | Q                      |              | Update | Delete |
| .MP - Providing Direction                                | ~                    | Select Method 🗸    |                       | Q                      |              | Update | Delete |
| .MU - Using Resources                                    | ~                    | Select Method 👻    |                       | Q                      |              | Update | Delete |
| .MW - Working with People                                | ~                    | Select Method 👻    |                       | Q                      |              | Update | Delete |
| //CL - Welcome Conversation Learning                     | Yes                  | E-Learning         | 14 May 2024           | 00734763 Heather Smith | 14 May 2024  |        | Update |
| (001 - (Discontinued) Essential Information              | ~                    | Select Method 👻    |                       | Q                      |              | Update | Delete |
| (010 - (Discontinued) First Ald                          | ~                    | Select Method 👻    |                       | Q                      |              | Update | Delete |
| (LMS - (Discontinued) Safety for Managers and Supporters | ~                    | Select Method 👻    |                       | Q                      |              | Update | Delete |

Save

**Step 4:** You'll now see 'WCL - Welcome Conversation Learning' on the volunteer's PLP, and they are now able to facilitate Welcome Conversations using the interim process.

Please note, the Welcome Conversation Learning will carry across from Compass to the new digital system, when we go through data migration, as long as it has been added to Compass and validated correctly.